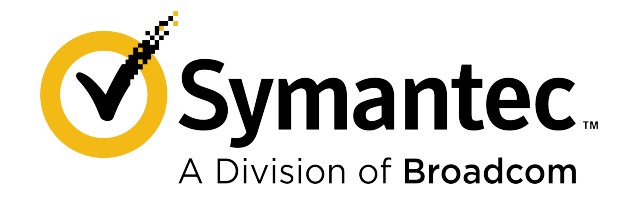

# ISG 2.x Administration and Deployment Guide

## **Table of Contents**

| About Integrated Secure Gateway                          | 3  |
|----------------------------------------------------------|----|
| About Licensing ISG Applications                         | 3  |
| About Application Serial Numbers and License IDs         | 3  |
| About Network Interfaces for Applications and Appliances | 4  |
| First Steps                                              | 5  |
| Manage Applications                                      | 7  |
| Manage Images                                            | 10 |
| Manage Licenses                                          | 11 |
| Upgrade Instructions                                     | 12 |
| Platform and Performance Reference                       | 13 |

# About Integrated Secure Gateway

The Integrated Secure Gateway (ISG) is the software on the Symantec Security Platform (SSP) appliance used to deploy applications.

Use the ISG command line interface (CLI) to perform the following tasks:

- Connect the SSP appliance to your network
- Connect to the ISG serial console
- · Create and run one or more applications
- License applications

The SSP is not a licensed product and only the applications it runs require licenses. For information on licensing, see About Licensing ISG Applications.

## **About Licensing ISG Applications**

Licensing for applications on SSP is managed by ISG (the host) rather than the application itself.

Licenses for applications are managed solely via the ISG command line interface (CLI). License management from within the application (such as the ProxySG CLI) is disabled.

## IMPORTANT

If you make changes to the license, you must restart the application for the changes to take effect.

Only Secure Web Gateway (SWG)-Edition and Advanced Reverse Proxy (ARP) licenses are available for ProxySG applications. As Proxy-Edition licenses are not available, ProxySG applications running on ISG cannot be used in Application Delivery Network (ADN) deployments.

There are two sub-types of licenses:

- Enterprise: A single license ID that can be used for multiple ProxySG applications, appliances, and virtual appliances. For example, you could simultaneously use the same license ID for a ProxySG application on ISG and a ProxySG VA running on AWS. Each ProxySG instance or appliance using the license can be a different size. Purchase this license by the number of cores that you will use across all instances and appliances.
- Node-locked: A single license ID that can be used for single fixed ProxySG applications running on a single ISG. This license dictates the size, model, and number of ProxySG applications you can have running simultaneously. All applications must be the same model, such as you could purchase a license for two C2S models, but not one C2S and one C2M. This type of license is perpetual as opposed to a subscription.

## **About Application Serial Numbers and License IDs**

Serial numbers are a unique value that identify your appliance. License IDs are the same value as the serial number and are used to identify the license file.

You can view the serial number or license ID by using the ISG CLI command:

> show version

## NOTE

If you purchased an Enterprise license and are installing the license, use the license ID associated with the license. Enterprise licenses arrive separately from your appliance. For Node-locked licenses, the license IDs are automatically associated with the appliance, meaning you can use the **show version** command to view Node-locked license IDs before installing your license. For information on license types, see About Licensing ISG Applications.

## **About Network Interfaces for Applications and Appliances**

The virtual network interface for applications running on ISG is mapped 1-to-1 with the physical network interface of the SSP appliance; for example, if the interface for the application is defined as 0:0, then that interface is mapped to the 0:0 physical interface.

## **First Steps**

Perform the initial configuration steps.

#### Set Up the Console

Before you set up and configure the appliance, ensure you have performed all steps in the Symantec Security Platform Quick Start Guide.

1. Use SSH to connect to the ISG console and when prompted, enter 2.

```
Welcome to the Symantec S410 Series Appliance Serial Console
Version: ISG 2.1, Release id: 254280
------
1) Command Line Interface
2) Setup console
------
Enter option: 2
```

2. Enter the number of the interface you want to configure the ISG IP address for and enter the required network information when prompted.

Please enter the IP addresses for the S410 Appliance

The following interfaces are available for configuration:

```
1. 0:0
2. 2:0
3. 2:1
4. 2:2
5. 2:3
Enter interface number to configure 1
IP address: ip_address
IP subnet mask: subnet_mask
IP gateway: ip_gateway
DNS server: dns_server_ip_address
```

Would you like to change any of them? Y/N N

- When prompted, enter the password you want to use for accessing the ISG console and enter the password again to confirm it.
- 4. When prompted, enter the password you want to use for accessing enable mode in the ISG CLI and enter the password again to confirm it.
- (Optional) Enter Y to secure the serial port and create a setup password. If you don't want to secure the serial port, enter N. For more information, see "Securing the Serial Port" in the SGOS Administration Guide.
- Verify the appliance has been successfully configured by connecting to the appliance's CLI via SSH. The following uses an example value for the IP address:

The S410 Appliance has been successfully configured.

You can connect to the command line interface or the Web interface to perform additional management tasks.

To connect to the command line interface, open the following location from your SSH appliance: 192.0.2.0

To connect to the Web management interface, go to the following location with your web browser: https://192.0.2.0:8082/

#### Install the Application License

Before installing your license, ensure you have your license ID available. For information on locating your license ID, see About Application Serial Numbers and License IDs.

- 1. Connect to the ISG via SSH.
- 2. To access the CLI, enter 1.
- 3. Enter enable mode:

enable
Password:
#

4. Type the command:

#### # licensing load id license id username username password password

```
If the license loaded successfully, the CLI displays the message License update was successful for license id license_id.
```

### Install an Application Image

Before you create and start an application, load the application image onto the ISG. ISG is the platform on which an application runs.

- 1. From the appliance serial console, enter configuration mode
  - # config
- 2. Load the application image:

```
(config)# images
(config-images)# load application location URL
```

#### Create a ProxySG Application

To run the ProxySG application you must first create it.

1. From the ISG CLI, in configuration mode, create the ProxySG application:

```
(config) # applications
(config-applications) # create sg sg_name model model_name license-id license_id image_id
ok
```

For information on the different license types available for your appliance, see Platform and Performance Reference.

2. Start your application:

# **Manage Applications**

View application information, attach the serial console to running applications, and edit existing applications.

### **Create Applications**

- 1. Connect to the ISG via SSH.
- 2. Access the CLI and enter configuration mode.
- 3. Create the application:

```
(config) # applications
(config-applications) # create sg sg_name model model_name license-id license_id image_id
ok
```

For information on the different license types available for your appliance, see Platform and Performance Reference.

### **Edit Applications**

- 1. Connect to the ISG via SSH.
- 2. Access the CLI and enter enable mode.
- 3. Stop the application that you want to edit:
  - (config-applications) # stop application\_name

## NOTE

To edit an existing application, your application must be in a Created or Stopped state.

4. Edit the application:

(config-applications) # edit application\_name model\_type | image-id image\_id

The following example shows how to view the application configuration, stop the application, and change the model from a C2L to a C2S:

(config-applications) view SG1

```
NAME TYPE VCPU MEMORY MODEL STATUS LICENSE ID IMAGE ID

SG1 SG 2 20 GB C2L Running 000090007 sg-6.7.5.6-252532

(config-applications) # stop SG1

ok

(config-applications) # edit SG1 model C2S

ok
```

## Start and Stop Applications

- 1. Connect to the ISG via SSH.
- 2. Access the CLI and enter configuration mode.
- 3. Do one of the following:
  - Start an application:

(config-applications) # start application\_name

Stop an application:

(config-applications) # stop application\_name

#### **Remove Applications**

- 1. Connect to the ISG via SSH.
- 2. Access the CLI and enter configuration mode.
- 3. Remove the application:

```
(config-applications) # delete application_name
```

#### **View Application Information**

To view application information, such as license IDs, image IDs, and other properties that are associated with your applications, use the applications view command (in either enable or configuration mode). For example:

| (conf | ig-app | licati | ons)# vi | ew     |         |            |                   |
|-------|--------|--------|----------|--------|---------|------------|-------------------|
| NAME  | TYPE   | VCPU   | MEMORY   | MODEL  | STATUS  | LICENSE ID | IMAGE ID          |
|       |        |        |          |        |         |            |                   |
| SG1   | SG     | 2      | 20 GB    | C2L    | Running | 000090007  | sg-6.7.5.6-252532 |
| SG2   | SG     | 2      | 20 GB    | C2L    | Running | 000090007  | sg-6.7.5.6-252532 |
| SG3   | SG     | 2      | 20 GB    | C2L    | Running | 000090007  | sg-6.7.5.6-252532 |
| (conf | ig-app | licati | ons)# vi | ew SG1 |         |            |                   |
| NAME  | TYPE   | VCPU   | MEMORY   | MODEL  | STATUS  | LICENSE ID | IMAGE ID          |
|       |        |        |          |        |         |            |                   |
| SG1   | SG     | 2      | 20 GB    | C2L    | Running | 000090007  | sg-6.7.5.6-252532 |

#### Connect to the Application Serial Console

From an application serial console, you can access the application's command line to perform tasks, such as initial configuration.

- 1. Connect to the ISG via SSH.
- 2. Access the CLI and enter configuration mode.
- 3. Access the application's serial console:

(config-applications) # attach-console application\_name

The following is an example output of the command:

```
This appliance's serial number: 0000990007

You can get field help by entering a question mark ? in the fields.

You can move backwards through the steps by pressing the UP arrow.

You can exit the wizard without saving your entries by pressing ESC.

Step 1: How do you plan to configure this appliance?
```

- a) Through a manual setup
  - b) Through a Director-managed setup

Your choice: []

## Manage Images

## Install Images

- 1. Connect to the ISG via SSH.
- 2. Access the CLI and enter configuration mode.
- 3. Install the image:

(config-images) # load image\_url

## View Image Information

- 1. Connect to the ISG via SSH.
- 2. Access the CLI and enter either enable or configuration mode.
- 3. Do one of the following:
  - View all downloaded images: (config-images) # view
  - View a specific image: (config-image)# view image\_id
  - View all ProxySG images: (config-images)# view sg

## Remove Images

- 1. Connect to the ISG via SSH.
- 2. Access the CLI and enter configuration mode.
- 3. Remove the image:

(config-images)# delete image\_id

# Manage Licenses

Perform administrative tasks for your application licenses.

## Install Licenses

Before installing your license, ensure you have your license ID available. For information on locating your license ID, see About Application Serial Numbers and License IDs.

- 1. Connect to the ISG via SSH.
- 2. Access the CLI and enter enable mode.
- 3. Install the license:
  - # licensing load id license\_id username username password password

If the license loaded successfully, the CLI displays the message License update was successful for license id *license\_id*.

## **Remove Licenses from ISG**

- 1. Connect to the ISG via SSH.
- 2. Access the CLI and enter enable mode.
- 3. Remove the license:
  - # licensing delete id license\_id

## View Installed Licenses

- 1. Connect to the ISG via SSH.
- 2. Access the CLI and enter enable mode.
- 3. Do one of the following:
  - View all licenses:
    - # licensing view
  - View a specific license:
    - # licensing view [id license\_id]
  - View the node-locked license:
    - # licensing view-node-locked

# **Upgrade Instructions**

Perform the following steps to upgrade the ISG via the ISG command line.

### IMPORTANT

Downgrading to ISG 1.67.5.3 is not supported.

1. Stop all existing applications by running the following command for each application:

(config-applications) # stop application\_name

- 2. Load the ISG image that you want to upgrade to:
  - # installed-systems load image\_location\_URL
- 3. Restart the ISG:
  - # restart
- 4. (Only if upgrading from ISG 1.67.5.3) Previously existing applications are put into the Created state and do not have an associated default image. To associate a default image with the applications, do the following:
  - a) Load an application image onto the ISG:

(config-images) # load application\_location\_URL

b) Retrieve and record the image ID:

```
(config-images)# view Image ID Type Version Release ID In Use sg-6.7.5.3-250069 SG 6.7.5.3 250069 0
```

c) Assign the image ID to each of the existing applications:

```
(config-applications) # edit application_name image-id image_ID
```

- 5. Start each application and verify that each starts properly and contains all previously existing data.
- 6. (Only if upgrading from ISG 1.67.5.3) Delete the previous ISG 1.67.5.3 image:
  - a) Locate the ISG 1.67.5.3 image:

```
# installed-systems view
```

```
    Version : 2.2.1.1, Release ID : 253965, Locked : false, Booted : true
BuildType : CreationTime : 2020-08-17T13:38:42+0000, BootTime : 2020-08-26T02:00:03.348+0000
DisplayName : ISG 2.2.1.1, Release ID: 253965
    Version : 1.67.5.3, Release ID : 251920, Locked : false, Booted : true
BuildType : CreationTime : 2020-06-16T13:03:11+0000, BootTime : 2020-08-25T22:53:20.352+0000
DisplayName : ISG 1.67.5.3, Release ID: 251920
Default system to run on next hardware restart: 1
Current running system: 1
System to replace next: None
```

b) Delete the ISG 1.67.5.3 image (in this example, the image is labeled 2):

# installed-systems delete 2

# **Platform and Performance Reference**

## Table 1: Total Physical Resources for the Appliance and Virtual Resources Available for Applications

The following table lists the total resources available on the SSP appliance model and the resources from that total that are available for virtual applications.

|           | Resource | es Available for Ap | plications | Total Resources on the SSP Platform |          |          |
|-----------|----------|---------------------|------------|-------------------------------------|----------|----------|
| SSP Model | vCPUs    | RAM (GB)            | Disk       | vCPUs                               | RAM (GB) | Disk     |
| S410-10   | 16       | 32                  | 400 GB     | 20                                  | 48       | 2x480 GB |
| S410-20   | 32       | 80                  | 800 GB     | 40                                  | 96       | 2x960 GB |
| S410-30   | 48       | 160                 | 800 GB     | 64                                  | 192      | 2x960 GB |
| S410-40   | 64       | 320                 | 1.6 TB     | 80                                  | 384      | 2x1.9 TB |

## Table 2: ProxySG Models and Fit Per Appliance Model

The following table lists the resources required for each ProxySG model and the number of instances of that ProxySG model that can fit on the various SSP appliance models.

|                  | Resource Requirements Per ProxySG Model |          |           |                     | Number of Model Instances<br>Supported Per SSP Appliance |         |         |         |
|------------------|-----------------------------------------|----------|-----------|---------------------|----------------------------------------------------------|---------|---------|---------|
| ProxySG<br>Model | VCPU                                    | RAM (GB) | Disk (GB) | Connection<br>Count | S410-10                                                  | S410-20 | S410-30 | S410-40 |
| C2S              | 2                                       | 12       | 1x200     | 15,000              | 2                                                        | 4       | 4       | 8       |
| C2M              | 2                                       | 16       | 1x200     | 20,000              | 2                                                        | 4       | 4       | 8       |
| C2L              | 2                                       | 20       | 1x200     | 25,000              | 1                                                        | 4       | 4       | 8       |
| C4S              | 4                                       | 20       | 1x200     | 25,000              | 1                                                        | 4       | 4       | 8       |
| C4M              | 4                                       | 24       | 1x200     | 37,500              | 1                                                        | 3       | 4       | 8       |
| C4L              | 4                                       | 32       | 1x200     | 50,000              | 1                                                        | 2       | 4       | 8       |
| C8S              | 8                                       | 32       | 2x200     | 50,000              | 1                                                        | 2       | 2       | 4       |
| C8M              | 8                                       | 64       | 2x200     | 87,500              | 0                                                        | 1       | 2       | 4       |
| C8L              | 8                                       | 80       | 2x200     | 125,000             | 0                                                        | 1       | 2       | 4       |
| C16XS            | 16                                      | 32       | 2x200     | 50,000              | 1                                                        | 2       | 2       | 4       |
| C16S             | 16                                      | 80       | 2x200     | 125,000             | 0                                                        | 1       | 2       | 4       |
| C16M             | 16                                      | 128      | 4x200     | 200,000             | 0                                                        | 0       | 1       | 2       |
| C16L             | 16                                      | 160      | 4x200     | 250,000             | 0                                                        | 0       | 1       | 2       |
| C24S             | 24                                      | 80       | 2x200     | 125,000             | 0                                                        | 1       | 2       | 2       |
| C24M             | 24                                      | 160      | 4x200     | 250,000             | 0                                                        | 0       | 1       | 2       |
| C24L             | 24                                      | 256      | 8x200     | 375,000             | 0                                                        | 0       | 0       | 1       |

## **Table 3: Max Performance Deployment**

The following table lists the recommended configurations for maximum performance per SSP appliance model.

| SSP Model | ProxySG Model | Instance Count | Total vCPU | Total RAM (GB) | Total Disk (GB) | Total<br>Connections |
|-----------|---------------|----------------|------------|----------------|-----------------|----------------------|
| S410-10   | C16XS         | 1              | 16         | 32             | 400             | 50,000               |
| S410-20   | C16XS         | 2              | 32         | 64             | 800             | 100,000              |
| S410-30   | C24S          | 2              | 48         | 160            | 800             | 250,000              |
| S410-40   | C16S          | 4              | 64         | 320            | 1,600           | 500,000              |

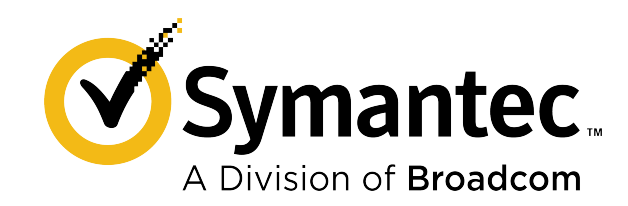